# Profi cash 12 mit EBICS

# Manuelle Umstellung der Konten nach der Fusion

Nach der technischen Fusion ist es notwendig, dass die Kunden der ehemaligen VR Bank Riedlingen-Federsee und der Volksbank Altshausen in ihrer Zahlungsverkehrs-Software die Bankleitzahl / BIC und die Kontonummer / IBAN ändern.

Wir empfehlen, hierfür den **Fusionsassistenten** von Profi cash zu verwenden. Sollten Sie dennoch die Umstellung nach der technischen Fusion manuell vornehmen wollen, führen Sie bitte die folgenden Schritte durch, da die Verbindung zum Bankrechner nur noch mit Ihren neuen Bankverbindungsdaten möglich ist. Die Umstellung können Sie ab dem **21. Oktober 2024** vornehmen.

#### Hinweis für EBICS-Anwender:

Bitte holen Sie vor der Umstellung Ihrer eigenen Konten am 21. Oktober zunächst die Umsätze ab, da wir diese noch mit alter IBAN liefern. Erst danach führen Sie mit Unterstützung des Assistenten die Umstellung auf die neue IBAN durch. Gehen Sie hierzu im Assistenten auf "Später umstellen", danach holen Sie Ihre Umsätze vom 18. Oktober ab.

## 1. Anmeldung

Bitte starten Sie Profi cash als Administrator, damit alle erforderlichen Umstellungen vorgenommen werden können. Klicken Sie dazu auf dem Desktop mit der rechten Maustaste auf das Programm Icon und wählen Sie mit der linken Maustaste den Punkt "Als Administrator ausführen" aus.

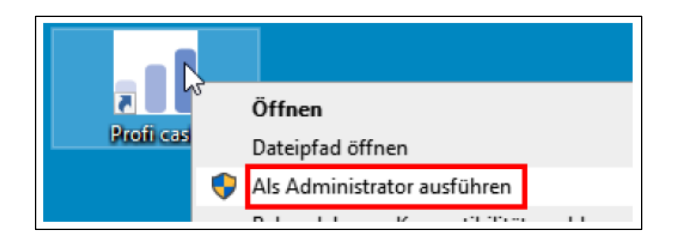

Die Anmeldung in Profi cash erfolgt auch nach der Fusion wie gewohnt mit dem von Ihnen selbst vergebenem Programm-Kennwort.

## 2. Datensicherung durchführen

Erstellen Sie nach der Anmeldung über den Menüpunkt eine Sicherung Ihres aktuellen Mandanten.

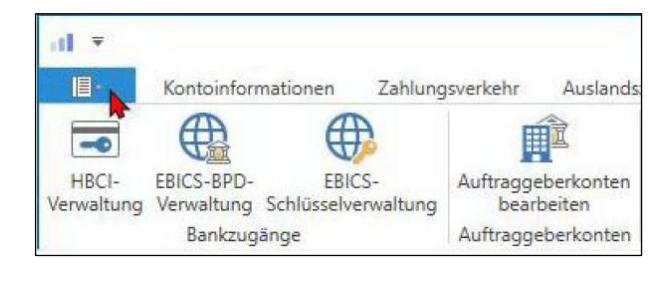

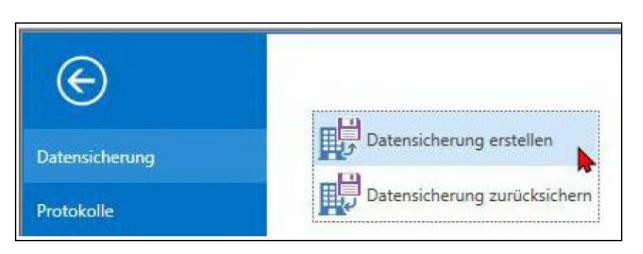

Sobald die Datensicherung ausgeführt wurde, erhalten Sie die bekannte Meldung von Profi cash. Wird diese mit "OK" beantwortet, kann die Umstellung vorgenommen werden.

#### 3. Bankparameterdaten ändern

Zum Aktualisieren der Bankparameter gehen Sie im Menü über "Einstellungen – EBICS-BPDVerwaltung" und wählen aus der Liste der BPD-Kürzel die bisherige VR Bank Riedlingen-Federsee bzw. Volksbank Altshausen aus.

|                          | Contrainformation             | en Zahlung              | sverkehr           | Auslands            | zahlungsverkehr | Datentransfer  | Services       | instellungen                              |
|--------------------------|-------------------------------|-------------------------|--------------------|---------------------|-----------------|----------------|----------------|-------------------------------------------|
| -                        |                               | <b>(</b>                |                    | Ì                   |                 | :              | -              | 5                                         |
| HBCI- El<br>Verwaltung V | BICS-BPD-<br>erwaltung schlüs | EBICS-<br>selverwaltung | Auftragge<br>bearl | berkonten<br>beiten | Massenlöschung  | Massenänderung | Internetzugang | Auf Standardeinstellungen<br>zurücksetzen |
|                          | Panleugange                   |                         | Auftragge          | berkonten           | Massendate      | enverwaltung   |                | Sonstiges                                 |

Tauschen Sie hier die Bankleitzahl der bisherigen Bank in die Bankleitzahl der VR Bank Donau-Oberschwaben eG (65093020).

| Bankparameterdaten Teilnehmer Einreichungsfristen   Bankparameterdaten Kunden - ID Im   Kunden - ID Im Im   EBICS Hostname Imm Imm   BLZ Imm 65093020   EBICS Adresse https://ebics.multivia-suite.de/ebicsweb/ebicsweb Imm   EBICS Version 2.5 Imm                                                                                                    | BPD-Kürzel         |            |                                     |                |       | 1          | 3PD Kürzel ändern |
|----------------------------------------------------------------------------------------------------|--------------------|------------|-------------------------------------|----------------|-------|------------|-------------------|
| Bankparameterdaten         Kunden - ID       Im         EBICS Hostname       Immodel Compared Compared Compar | Bankparameterdaten | Teilnehmer | Einreichungsfristen                 |                |       |            |                   |
| Kunden - ID     Im       EBICS Hostname     Im       BLZ     65093020       EBICS Adresse     https://ebics.multivia-suite.de/ebicsweb/ebicsweb       EBICS Version     2.5       Image: Comparison of the verteilte EU     Image: Comparison of the verteilte EU                                                                                                    | Bankparameterd     | aten       |                                     |                |       |            |                   |
| EBICS Hostname       BLZ       EBICS Adresse       https://ebics.multivia-suite.de/ebicsweb/ebicsweb       EBICS Version       2.5                                                                                                    | Kunden - ID        |            | tex                                 |                |       |            |                   |
| BLZ     65093020       EBICS Adresse     https://ebics.multivia-suite.de/ebicsweb/ebicsweb       EBICS Version     2.5       Image: Comparison of the verteilte EU     Image: Comparison of the verteilte EU                                                                                                    | EBICS Hostname     |            | 105                                 |                |       |            |                   |
| EBICS Adresse     https://ebics.multivia-suite.de/ebicsweb/ebicsweb       EBICS Version     2.5       Image: ohne verteilte EU     Image: ohne verteilte EU                                                                                                    | BLZ                |            | 65093020                            |                |       |            |                   |
| EBICS Version 2.5                                                                                                    | EBICS Adresse      |            | https://ebics.multivia-suite.de/ebi | csweb/ebicsweb |       |            |                   |
| ✓ ohne verteilte EU                                                                                                    | EBICS Version      |            | 2.5                                 |                |       |            | >                 |
|                                                                                                    | 🗹 ohne verteilte   | EU         |                                     |                |       |            |                   |
|                                                                                                    |                    |            |                                     | Lö             | schen | Leeren/Neu | Speichern         |

Mit "Speichern" schließen Sie den Austausch der Bankleitzahl ab.

## 4. Auftraggeberkonten ändern

Rufen Sie nun die Auftraggeberkonten über "Einstellungen – Auftraggeberkonten bearbeiten" auf.

| .al ▼<br>■.         | Kontoinformati               | onen Zahlung               | isverkelsen die slandsz          | ahlungsverkehr | Datentransfer  | Services CE    | instellungen                              |
|---------------------|------------------------------|----------------------------|----------------------------------|----------------|----------------|----------------|-------------------------------------------|
| -0                  |                              |                            | Ê                                |                |                |                | 5                                         |
| HBCI-<br>Verwaltung | EBICS-BPD-<br>Verwaltung Sch | EBICS-<br>lüsselverwaltung | Auftraggeberkonten<br>bearbeiten | assenlöschung  | Massenänderung | Internetzugang | Auf Standardeinstellungen<br>zurücksetzen |
|                     | Bankzugänge                  | e                          | Auto sgeberkanten                | Massendate     | enverwaltung   |                | Sonstiges                                 |

Wählen Sie nun das zu ändernde Konto aus der Liste aus und klicken auf "Bearbeiten".

| Ziehen Sie | eine Spaltenüberschri | ft in diesen Bereich, i | um nach dieser Spalte | zu gruppieren |                    |                | 9 |
|------------|-----------------------|-------------------------|-----------------------|---------------|--------------------|----------------|---|
| Rang       | Kontobezeichn         | IBAN                    | Bankname              | Inhaber       | Kontoart           | Kontokategorie |   |
|            | Bec                   | E sc                    | fisc                  | Rec           | E sc               | E BC           |   |
| 900        | 71026495              | 067248964228            | Publisherik Grov-     | Market and So | Vier papies Super. |                |   |
| 900        | 0 11026409            | D42548064228            | Webshark Gree         | Markas and So | Komo aliganale     |                |   |
| 000        | 71000400              | 00000000000000          |                       | 14 T 10       | 12 · 11 ·          |                |   |

Im Folgefenster wählen Sie unter links "Konto ändern".

| al                    | Auftraggeberkonto |           | ×            |
|-----------------------|-------------------|-----------|--------------|
| Kontobezeichnung      | 2                 |           |              |
| Kontoart              | Konto allgemein   |           | $\checkmark$ |
| Kontokategorie        |                   |           | $\checkmark$ |
| ▲ Bankverbindung      |                   |           | *            |
| Kontonummer           | 4                 |           |              |
| Bankleitzahl          | 65093020          |           |              |
| IBAN                  |                   |           |              |
| BIC                   | GENODES1SLG       |           |              |
| Bankname              | VB Bad Saulgau    |           |              |
| Bankort               | Bad Saulgau       |           |              |
| ▼ Inhaberangaben      |                   |           | *            |
| ▼ TIPANET-Adresse     |                   |           | *            |
| ▼ Einstellungen       |                   |           | *            |
| ▼ Verwendungen        |                   |           | *            |
| ▼ Valutensaldo        |                   |           | *            |
|                       |                   |           |              |
| Konto ändern Saldo au | if 0,00 setzen    | Speichern | Beenden      |

Die Meldung, dass offene Fenster geschlossen werden, bestätigen Sie bitte mit "Ja".

Nun ändern Sie die Bankleitzahl der bisherigen VR Bank Riedlingen-Federsee bzw. Volksbank Altshausen in die neue Bankleitzahl der VR Bank Donau-Oberschwaben eG (65093020). Sollte sich neben der Bankleitzahl auch Ihre Kontonummer geändert haben, geben Sie darüber hinaus im Feld "Kontonummer Neu" Ihre neue Kontonummer ein und bestätigen dies mit "Ändern".

| a         | Konto ändern ×   |
|-----------|------------------|
| Kont      | obezeichnung     |
| Alt       |                  |
| Neu       |                  |
| Konte     | onummer          |
| Alt       |                  |
| Neu       | neue Kontonr.    |
| Bank      | leitzahl         |
| Alt       |                  |
| Neu       | 65093020         |
| $\subset$ | Ändern Abbrechen |

Wiederholen Sie den Punkt 4 für alle Konten der ehemaligen VR Bank Riedlingen-Federsee bzw. Voolksbank Altshausen.

Nach der Umstellung können Sie wie gewohnt mit Profi cash arbeiten.

Für Fragen stehen wir Ihnen unter der Telefonnummer 07581 202-0 gerne zur Verfügung.